# BAB IV PEMBAHASAN

### 4.1 Gambaran Umum Obyek Penelitian

Objek penelitian yang digunakan oleh penulis adalah gudang logistik kantor BPBD Kabupaten Malang, yang berlokasi di Jalan Trunojoyo, Kedungpedaringan, Kecamatan Kepanjen, Kabupaten Malang, Jawa Timur. Kondisi peletakan rak dan seluruh item logistik di dalam gudang saat penelitian berlangsung tampak cukup rapi, meskipun banyak rak terlihat kosong karena persediaan logistik yang telah berkurang untuk didistribusikan sebagai bantuan bencana, serta beberapa item logistik yang sudah tidak layak atau kadaluarsa. Berikut adalah denah tata letak rak di gudang logistik, sekaligus gambar kondisi gudang disaat penelitian ini berlangsung.

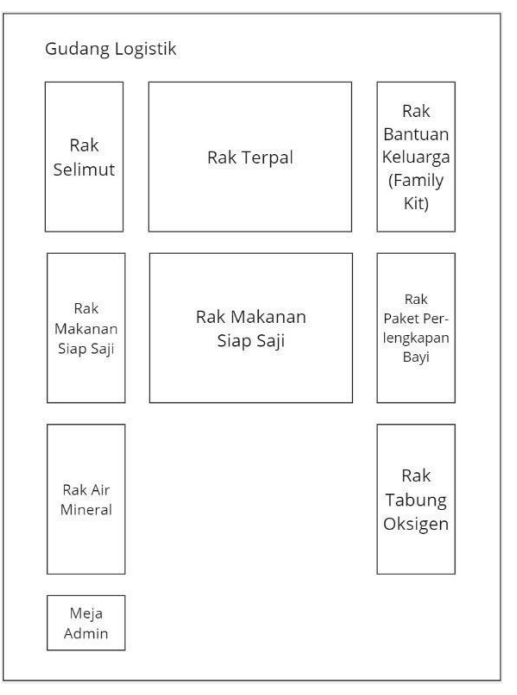

Gambar 4.1 Denah Tata Letak Rak Gudang Logistik

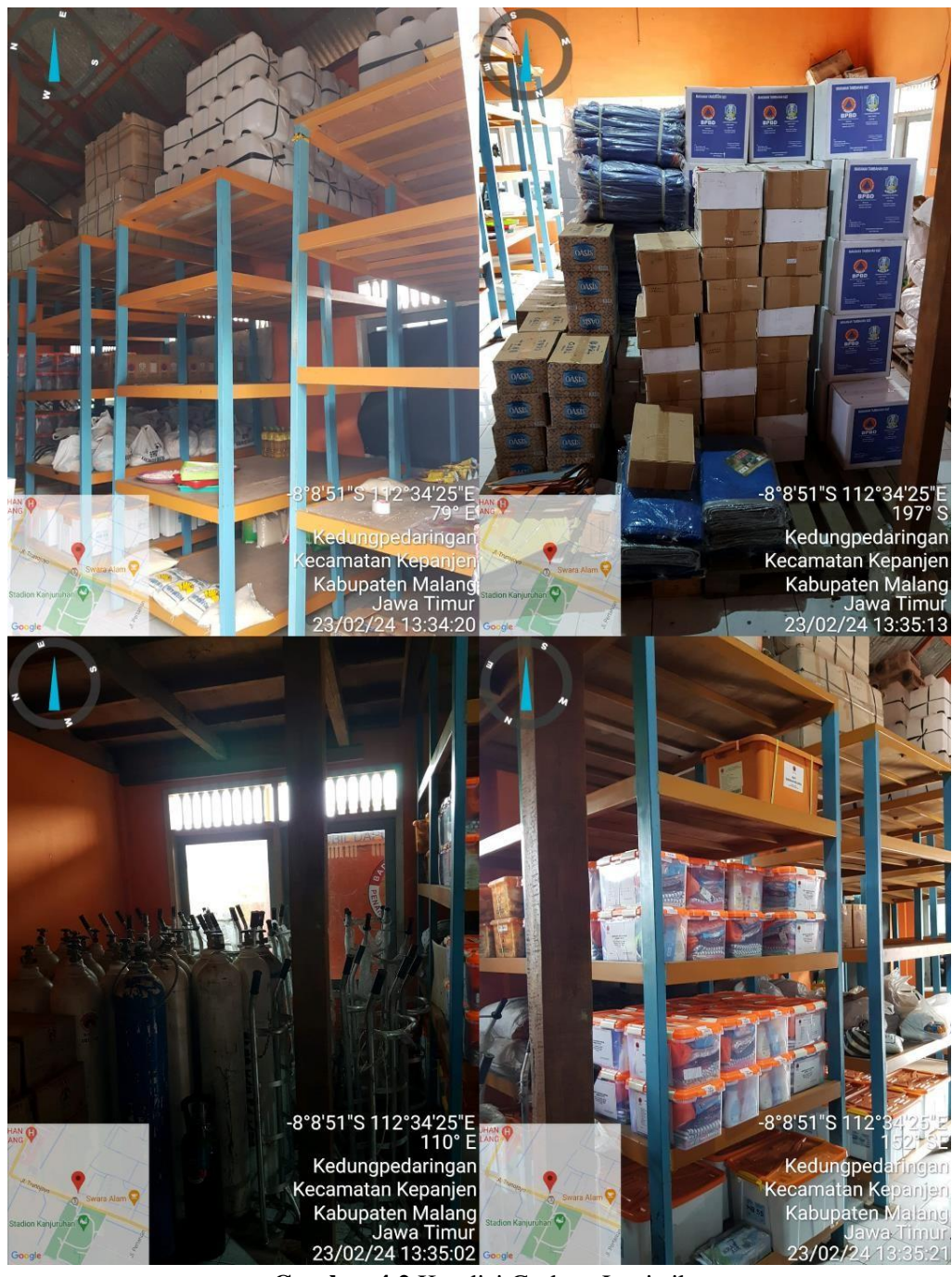

Gambar 4.2 Kondisi Gudang Logistik

#### 4.2 Implementasi

#### 4.2.1 Spesifikasi Produk

Aplikasi LogPal BPBD Kab.Malang memiliki spesifikasi sebagai berikut:

| a. | Bahasa Pemrograman | : Dart       |
|----|--------------------|--------------|
| b. | Framework          | : Flutter    |
| c. | Versi Android      | : Android 12 |

#### 4.2.2 Implementasi Database

Implementasi database yang digunakan untuk perancangan aplikasi sistem manajemen logistik berbasis Android adalah Firebase. Penggunaan Firebase dalam aplikasi ini memudahkan petugas dalam mengelola data logistik, karena data yang tersimpan bersifat real-time, yang berarti dapat diakses di perangkat mana pun dan kapan pun, asalkan perangkat tersebut telah menginstal aplikasi sistem manajemen logistik. Fitur Firebase yang digunakan untuk menyimpan data logistik selama proses perancangan terdiri dari Authentication, Firestore Database, dan Storage. Penggunaan Firebase beserta fitur-fiturnya dapat dilihat pada Gambar 4.3 hingga 4.5 berikut ini.

| と Firebase                                                                    |           | Sistem Manajemen Logistik 🔻 |            |                                                                                              |    | 6004 🧝                                                                                                    |
|-------------------------------------------------------------------------------|-----------|-----------------------------|------------|----------------------------------------------------------------------------------------------|----|----------------------------------------------------------------------------------------------------|
| A Project Overview                                                            | ¢         | Cloud Firestore             |            |                                                                                              |    |                                                                                                    |
| Project shortcuts       Authentication       Firestore Database       Storage |           | Data Rules Indexes Usar     | ge 🛛 👺 Ext | ensions                                                                                      |    | Panel view Query builder                                                                                                    |
| App Check Troduct categories                                                  |           | ♠ > logistikMasuk > WLi3yYo | oGecU6 🖌   |                                                                                              |    | 🛆 More in Google Cloud 🗸 🗸                                                                                                    |
| Build                                                                         | ~         | <pre></pre>                 |            | logistikMasuk     + Add document                                                             | ₹1 | WLI3yYoGecU6YqAC3QNK  + Start collection                                                                                                    |
| elease & Monitor                                                              | ~         | kategori<br>logistikKeluar  |            | MuEGx0bzVSC13PJS8R45<br>WL13yYoGecU6YqAC3QNK                                                 | >  | + Add field<br>Asal Perolehan: "Bandung"                                                                                                    |
| ngage                                                                         | ~         | logistikMasuk<br>satuan     | >          | Ws2bM06g1FenFyGqhUKI<br>e8G4yqMQFGUdpEZRSwm5                                                 |    | Kategori: "Lain-lain"<br>Link Gambar: "https://frebasestorage.googleapis.com/v0/b/sistem-                                                                                                 |
| All products                                                                  |           | users                       |            | gC6Wu20ZGZPaLjglh8N1<br>gUF7PpfoGFt8macq2bjR<br>gYPNIT0EXyx1QJed1xQx<br>pMjKXyHSVg2lASX8CfYD |    | manajemen-<br>logistik apoppot.com/0/756e3ffe7b0d77327d5aadd87aac5d8.jp<br>11-31%200653A333A309 8714407<br>altremediaktoken=8824738-f0d4-424c-9650-78c6f3fd17fd*<br>Nama Barang: "Sarden" |
| Spark Upg<br>No-cost \$0/month                                                | rade<br>K |                             |            | uhCfJpoV4BCavKQTfaBp                                                                         |    | Nama Petugas: "Responden"<br>Rak: "6"<br>Satuan: "/kaleng"                                                                                                    |

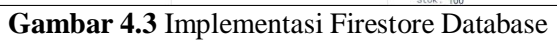

| 🏷 Firebase             | Sistem Manajemen L | ogistik 👻         |                           |              |              |          |          | • | 0 | ₽ |  |
|------------------------|--------------------|-------------------|---------------------------|--------------|--------------|----------|----------|---|---|---|--|
| Project Overview       | Authenti           | cation            |                           |              |              |          |          |   |   |   |  |
| roject shortcuts       | Users Sign-in m    | ethod Templates U | Jsage Settings 😽          | Extensions   |              |          |          |   |   |   |  |
| Authentication         |                    |                   |                           |              |              |          |          |   |   |   |  |
| Firestore Database     |                    | Q Search by email | address, phone number, or | user UID     |              |          | Add user | C | : |   |  |
| Storage                |                    | Identifier        | Providers                 | Created 🕹    | Signed In    | User UID |          |   |   |   |  |
| roduct categories      |                    |                   | $\mathbf{M}$              | Nov 12, 2023 | Nov 13, 2023 |          |          |   |   |   |  |
| uild ~                 |                    |                   | $\simeq$                  | Nov 11, 2023 |              |          |          |   |   |   |  |
| elease & Monitor 🛛 🗸 🗸 |                    |                   |                           | Nov 11, 2023 |              |          |          |   |   |   |  |
| nalytics ~             |                    |                   |                           | Nov 11, 2023 | Nov 11, 2023 |          |          |   |   |   |  |
| ngage v                |                    |                   |                           | Nov 11, 2023 | Nov 11, 2023 |          |          |   |   |   |  |
| All products           |                    |                   |                           | Nov 11, 2023 | Nov 12, 2023 |          |          |   |   |   |  |
|                        |                    |                   |                           | Nov 11, 2023 |              |          |          |   |   |   |  |
|                        |                    |                   | Y                         | Nov 11, 2023 |              |          |          |   |   |   |  |
| Spark Upgrade          |                    |                   |                           |              |              |          |          |   |   |   |  |

Gambar 4.4 Implementasi Authentication

| 😕 Firebase                         | Sistem Manajemen Logistik 🔻                 |           |            |               | (I |
|------------------------------------|---------------------------------------------|-----------|------------|---------------|----|
| A Project Overview                 | Storage                                     |           |            |               |    |
| Project shortcuts                  | Files Rules Usage 👹 Extensions              |           |            |               |    |
| Authentication                     |                                             |           |            |               |    |
| Firestore Database                 | G                                           |           |            | t Unload file | :  |
| Storage                            | G gerrenen mandenen regenerappopoleonit     |           |            |               | •  |
| App Check                          | Name Name                                   | Size      | Туре       | Last modified |    |
| Product categories                 | □ 📃 1000097199,pg2023-11-11 19:02:35.091537 | 576.39 KB | image/jpeg | Nov 11, 2023  |    |
| Build ~                            | 1000097664.jpg2023-11-11 19:05:33.922384    | 690.86 KB | image/jpeg | Nov 11, 2023  |    |
| Release & Monitor 🛛 🗸 🗸            | 1000272893.jpg2023-11-09 23:10:02.078128    | 13.13 KB  | image/jpeg | Nov 9, 2023   |    |
| Analytics ~                        |                                             |           |            |               |    |
| Engage v                           | □                                           | 80.44 KB  | image/jpeg | Nav 9, 2023   |    |
| All products                       | D 1000272895;pg2023-11-09 23:08:45.007958   | 12.1 KB   | image/jpeg | Nov 9, 2023   |    |
|                                    | 000272896.jpg2023-11-09 23.07.55.529899     | 10.54 KB  | image/jpeg | Nov 9, 2023   |    |
|                                    | 000272897.jpg2023.11-09 23:06:40.952972     | 7.95 KB   | image/jpeg | Nov 9, 2023   |    |
| Spark Upgrade<br>No-cost \$0/month | 1000272898;pp2023-11-09 23:12:15.766093     | 6.74 KB   | image/jpeg | Nov 9, 2023   |    |
| <                                  |                                             |           |            |               |    |

Gambar 4.5 Implementasi Storage

#### 4.2.3 Implementasi Program

*Source code* lengkap dari implementasi program LogPal BPBD Kab.Malang dapat diakses melalui tautan: <u>http://bit.ly/sistem-manajemen-logistik</u>.

#### 4.2.3.1 Main Function

Segmen Program 4.1 dibawah merupakan fungsi utama dari aplikasi LogPal Kab.Malang.

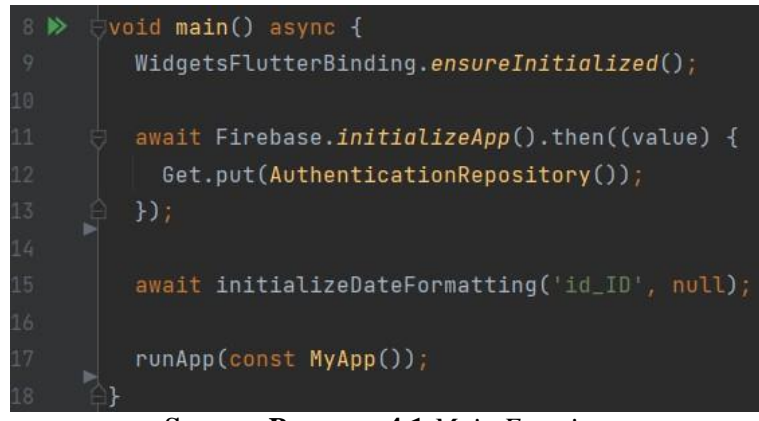

Segmen Program 4.1 Main Function

Baris kode apapun yang terdapa didalam *function* main() akan dijalankan pertama kali ketika aplikasi dijalankan. Pada segmen ini, *method* initializeApp() akan menjalankan baris yang ada didalamnya, dimana baris tersebut merupakan *method* call yang memanggil *method* lain, dimana *method* yang dipanggil merupakan *method* yang memiliki fungsi mengecek kondisi autentikasi pengguna yang terdaftar didalam Authentication pada Firebase.

### 4.2.3.2 Halaman Login & Authentication Repository

Berikut merupakan halaman *login* dari aplikasi LogPal Kab.Malang. Pada bagian bawah, terdapat *form* yang digunakan untuk masuk kedalam aplikasi. Pada

bagian kanan atas *form*, terdapat juga ikon bantuan yang dapat menunjukkan teks singkat terkait bantuan ketika terjadi kesalahan pada proses masuk kedalam aplikasi.

|          | LOGPAL<br>(LOGISTIK & PERALATAN) |
|----------|----------------------------------|
| Login    | 0                                |
| Username |                                  |
| Password |                                  |
|          | Masuk                            |

Versi 1.8.10

Gambar 4.6 Halaman Login

```
.ass AuthenticationRepository extends GetxController{
  firebaseUser = Rx<User?>(auth.currentUser);
firebaseUser.bindStream(auth.userChanges());
  ever(firebaseUser, _setInitialScreen);
      ? Get.offAll(() => const LoginPage())
      : Get.offAll(() => const LogisticMain());
Future<String?> login(String email, String password) async{
    errorMessage = 'Email salah, motion cek kembali.';
} else if (e.code == 'wrong-password') {
```

Segmen Program 4.2 Kelas AuthenticationRepository

Pada Segmen Program 4.2 diatas, baris kode yang terdapat pada kelas AuthenticationRepository berfungsi dalam mengatur status autentikasi menggunakan Authentication Firebase dan menavigasi pengguna ke layar yang berbeda berdasarkan apakah mereka telah diautentikasi atau tidak. Kelas ini juga menyediakan metode untuk *login* dan *logout*. Sifat reaktif GetX memastikan bahwa UI diperbarui secara otomatis berdasarkan perubahan status autentikasi.

### 4.2.3.3 Navigasi Halaman Utama

Berikut merupakan halaman utama dari aplikasi LogPal Kab.Malang. Ketika masuk kedalam aplikasi, halaman utama akan secara otomatis memilih menu Logistik Masuk, dan menampilkan daftar item logistik masuk yang telah tersedia didalam sistem. Dalam daftar logistik masuk maupun keluar, setiap item logistik ditampilkan dalam sebuah *widget* bernama *card*, dimana terdapat beberapa detail singkat dari item tersebut, yaitu nama barang, kategori barang, dan tanggal kadaluarsa barang. Kedua daftar ini juga telah terurut berdasarkan tanggal kadaluarsa paling dekat dengan tanggal saat ini.

| Manajemen<br>Logistik ⊡                          | Manajemen<br>Logistik                                 | :   |
|--------------------------------------------------|-------------------------------------------------------|-----|
| Pencarian Q =                                    | Pencarian Q                                           | F   |
| Susu ultramilk<br>Lain-lain<br>Kadaluarsa        | Garam kapal<br>Sembako<br>Sabtu, 9 November 2024      |     |
| Garam kapal<br>Sembako<br>Sabtu, 9 November 2024 | Mi Instan<br>Minggu, 9 November 2025                  |     |
| Mi Instan<br>Minggu, 9 November 2025             | Gula cap Gulaku<br>Sembako<br>Minggu, 9 November 2025 |     |
| Sembako<br>Minggu, 9 November 2025               | Aqua<br>Air Mineral<br>Jumat, 9 November 2029         |     |
| Mi Instan<br>Minggu, 9 November 2025             | Sembako<br>Sabtu, 9 November 2030                     |     |
| Sembako<br>Selasa, 9 November 2027               |                                                       |     |
| Logistik Masuk Logistik Keluar                   | Logistik Masuk Logistik Kelu                          | lar |

Gambar 4.7 Halaman Utama

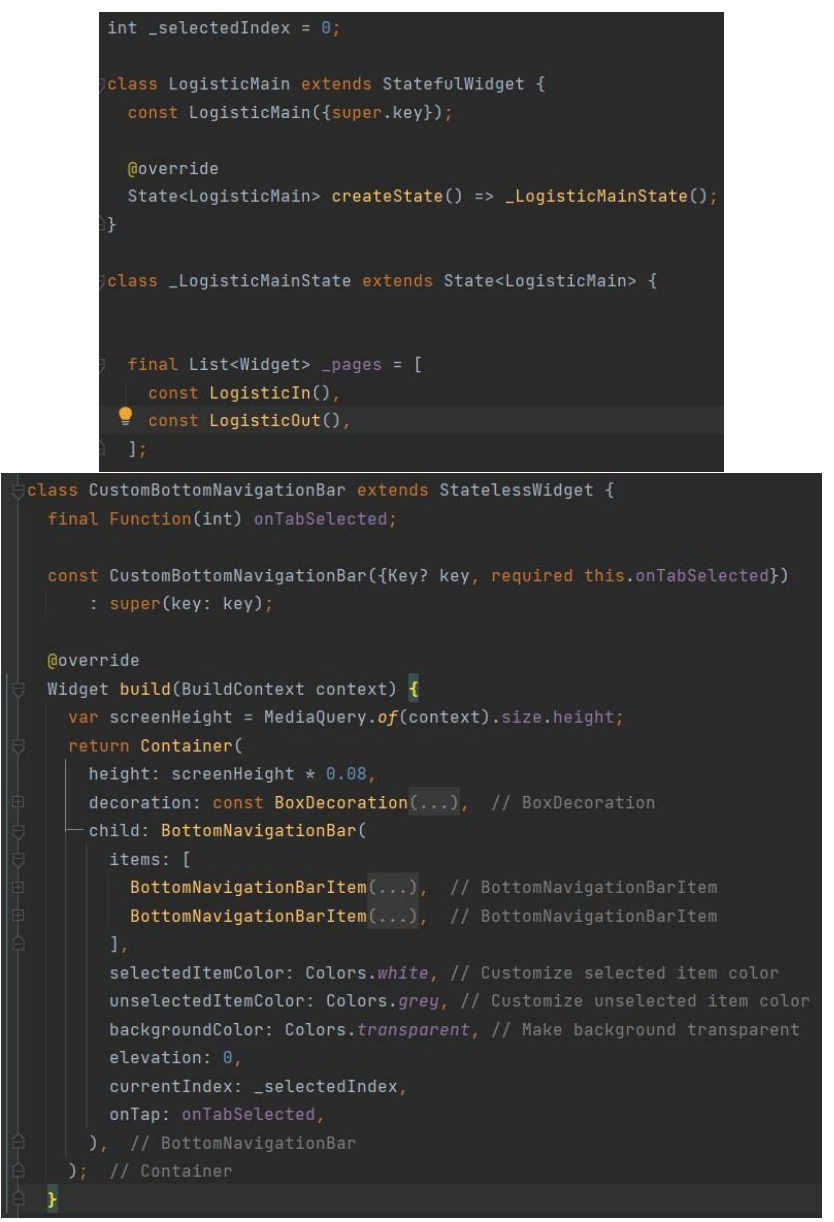

Segmen Program 4.3 Proses Navigasi Halaman pada Class Logistic Main

Pada Segmen Program 4.3 kode diatas merupakan kelas utama yang mengelola halaman yang berisi konten item logistik dengan bilah navigasi bawah yang dibuat khusus untuk menavigasi antara 2 *method*, yaitu LogisticIn() sebagai halaman logistik masuk dan LogistikOut() sebagai halaman logistik keluar. Pengguna bisa beralih antara halaman logistik masuk dan keluar menggunakan

bilah navigasi bawah tersebut, dan ada fungsionalitas *logout* yang akan memicu *dialog* konfirmasi *logout*. Setiap halaman *method* berisi konten spesifik untuk manajemen logistik yang berkaitan.

4.2.3.4 Fungsi daftar item logistik masuk dan logistik keluar.

Pada Segmen Program 4.4 dibawah, fungsi getRecords() berfungsi untuk menangani pengambilan dan penyaringan data logistik masuk yang didapat dari Firestore Database, yang hasilnya akan ditampilkan pada menu daftar item Logistik Masuk. Fungsi yang berjalan pada segmen program ini, dikhususkan untuk menangani data yang diambil dari sebuah tabel, atau umumnya dalam Firestore dikenal dengan *collection*, dengan nama logistikMasuk, yaitu kumpulan *records* yang berisi data data item logistik masuk.

```
getRecords()async{
setState(() {
__isLoading = true;
});

Query<Map<String, dynamic>> query = FirebaseFirestore.instance.collection('logistikMasuk');
DateTime defaultEndDate = DateTime(...);

// Check if there are selected filter options
if (_selectedFilterOption.isNotEmpty) {
 // If only one filter option is selected, use normal where
if(_selectedFilterOption2.length == 1){...}
if(_selectedFilterOption2.length == 2){...}
}
var logisticData = await query.get();
List<Map<String, dynamic>> logisticResults = [];
for (var doc in logisticData.docs) {
 Map<String, dynamic>> resultWithId = doc.data();
 resultWithId['id'] = doc.id; // Adding the document ID to the result map
 resultWithId['Tanggal Masuk'] = Timestamp(resultWithId['Tanggal Masuk'].seconds, 0,);
 logisticResults.add(resultWithId);
```

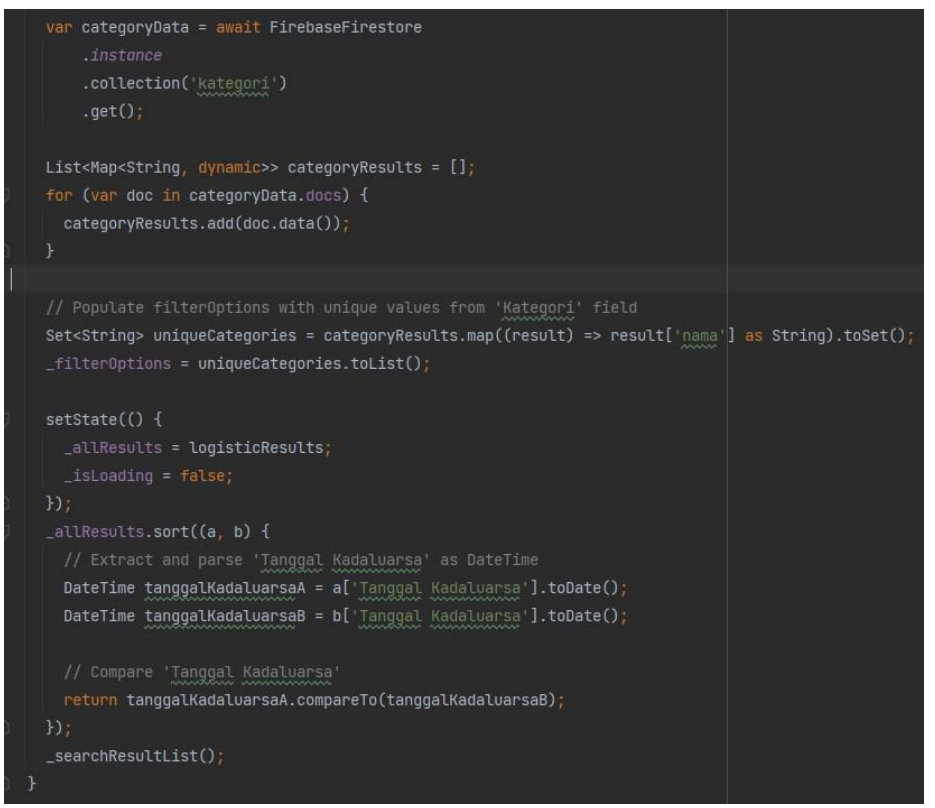

Segmen Program 4.4 *Method* getRecords()

Menu logistik masuk dan logistik keluar memiliki kode *method* getRecords() yang identik, namun tidak sama. Salah satu faktor pembeda yang dapat diketahui terdapat pada variable *query*, dimana kode yang ada didalam variable tersebut berfungsi untuk memilih *collection* mana yang akan dipilih untuk diambil datanya dari dalam Firestore yang berisi data-data dari item logistik masuk atau logistik keluar, dimana field-field yang terdapat pada tiap *collection* dapat memiliki nama *field* yang berbeda-bed. *Method* ini juga memiliki fungsi untuk menangani *filter* data item logistik dengan beberapa pilihan seperti daftar kategori baran kategori dan rentang tanggal masuk atau keluar sebuah item logistik.

### 4.2.3.5 *Input* Barang Masuk

Berikut merupakan halaman *input* barang dari aplikasi LogPal Kab.Malang. Untuk dapat masuk ke halaman berikut, petugas harus mengklik tombol '+' yang ada pada tombol mengambang, atau lebih sering dikenal sebagai *floating action button* yang ada pada halaman menu logistik masuk. Terdapat sebuah *form* dengan kolom kolom *input*-an untuk memasukkan informasi terkait item logistik yang akan dimasukkan kedalam sistem.

| 18.55 🖾 🖸 💿 🔹      | <b>© ♥ 🗟 ★</b> 92% <b>B</b> |         |     |
|--------------------|-----------------------------|---------|-----|
| Input<br>Barang    |                             |         |     |
|                    |                             |         |     |
| Nama Barang        |                             |         |     |
| Asal Perolehan     |                             |         |     |
| Stok Satuan •      | Rak                         |         |     |
| Kategori           | •                           |         |     |
| Tanggal Kadaluarsa |                             |         | PDF |
| Tambah Iter        | m                           | ər 2025 | +   |
| Kembali            |                             |         |     |
|                    |                             |         | ×   |
|                    |                             | r 2027  |     |

Gambar 4.8 Tombol '+' yang mengarah ke halaman *input* barang

| <b>⊖class</b> LogisticsInModel{  |                                                                    |
|----------------------------------|--------------------------------------------------------------------|
| final String? id;                | toJson(){                                                          |
| final String name;               | return{                                                            |
| final String source;             | " <u>Nama Barang</u> ": name,                                      |
| final String storageId;          | "Asal <u>Perolehan</u> ": source,                                  |
| final String units:              | "Rak": storageld,<br>"Satuan": units                               |
| final double stock:              | "Stok": stock.                                                     |
| final Staing sategopy:           | " <u>Kategori</u> ": category,                                     |
| Timat String Category,           | " <u>Tanggal Kadaluarsa</u> ":dateEnd,                             |
| Timestamp dateEnd;               | " <u>Tanggal</u> <u>Masuk</u> ":insertDate,                        |
| Timestamp insertDate;            | "Link <u>Gambar</u> ": imgPath,                                    |
| <pre>final String imgPath;</pre> | " <u>Nama Petugas</u> ": officer,                                  |
| <pre>final String officer;</pre> | 37                                                                 |
|                                  | 3                                                                  |
| LogisticsInModel({               | <pre>factory LogisticsInModel.fromSnapshot(DocumentSnapshot)</pre> |
| this.id,                         | <pre>final data = document.data()!;</pre>                          |
| required this.name,              | return LogisticsInModel(                                           |
| required this.source,            | id: document.id,                                                   |
| required this storageId          | name: data[' <u>Nama Barang</u> '] ?? '',                          |
| poquiped this units              | source: data['Asal Perolehan'] ?? '',                              |
| nervined this stack              | storageid: data[ kak ] ?? ',<br>units: data['Satuan'] 22 ''        |
| required this.stock,             | stock: double.parse(data['Stok'].toString()).                      |
| required this.category,          | <pre>category: data['Kategori'] ?? '',</pre>                       |
| required this.dateEnd,           | <pre>dateEnd: data['Tanggal Kadaluarsa'],</pre>                    |
| required this.insertDate,        | <pre>insertDate: data['<u>Tanggal Masuk</u>'],</pre>               |
| required this.imgPath,           | <pre>imgPath: data['Link Gambar'] ?? '',</pre>                     |
| required this.officer,           | officer: data[' <u>Nama</u> <u>Petugas</u> '] ?? '',               |
| });                              | 3                                                                  |
|                                  |                                                                    |

Segmen Program 4.5 Logistik Model

Segmen Program 4.5 diatas berisi kode yang berfungsi untuk digunakan untuk merepresentasikan dan mengelola data item logistik dalam aplikasi. *Instance* dari kelas ini dapat dibuat, dikonversi ke JSON untuk penyimpanan di Firestore, dan direkonstruksi dari snapshot Firestore.

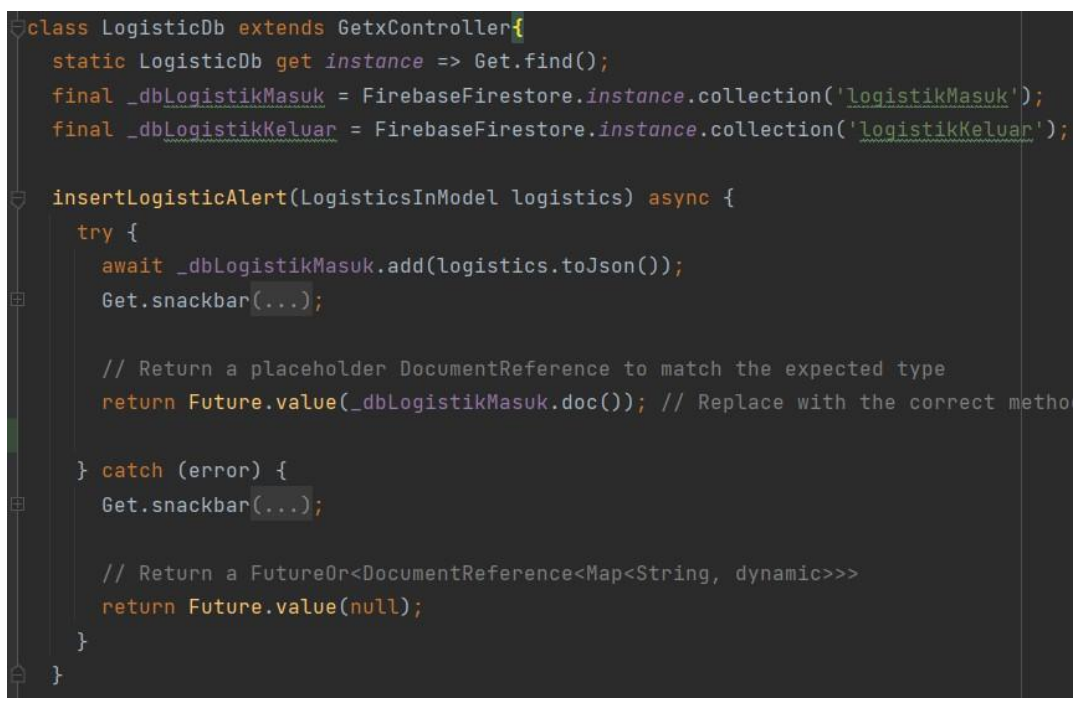

Segmen Program 4.6 Class LogisticDb

Segmen Program 4.6 berisi kode yang berfungsi untuk menangani *insert* kedalam *collection* logistikMasuk di Firestore. Terdapat 2 variabel *final* yang digunakan untuk mendeklarasikan *collection* mana yang akan digunakan, lalu *method* insertLogisticAlert(), akan melakukan proses *insert* kedalam Firestore dengan *collection* yang telah dipilih dengan menggunakan variable yang telah di inisialisasi sebelumnya, lalu menampilkan peringatan bahwa item telah berhasil di *input* atau gagal.

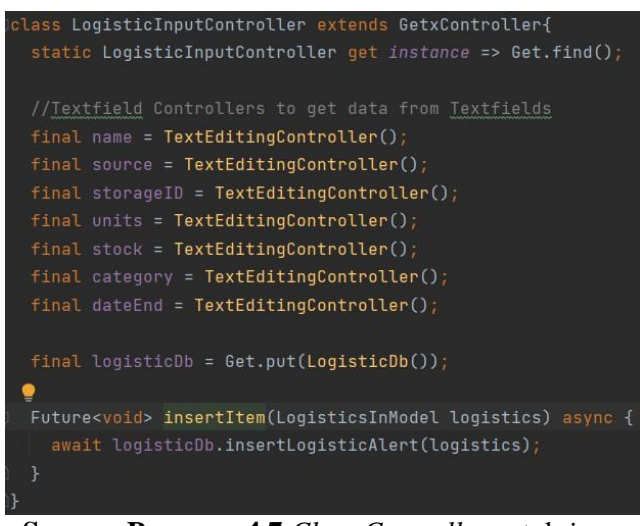

Segmen Program 4.7 Class Controller untuk input

Segmen Program 4.7 berisi kode yang berfungsi untuk menyimpan variabel untuk setiap *controller* dari text field pada halaman *input*. Terdapat juga *method* insertItem() yang digunakan sebagai fungsi perantara antara *class view input* barang dengan *method* insetLogisticAlert pada *class* logisticDb()

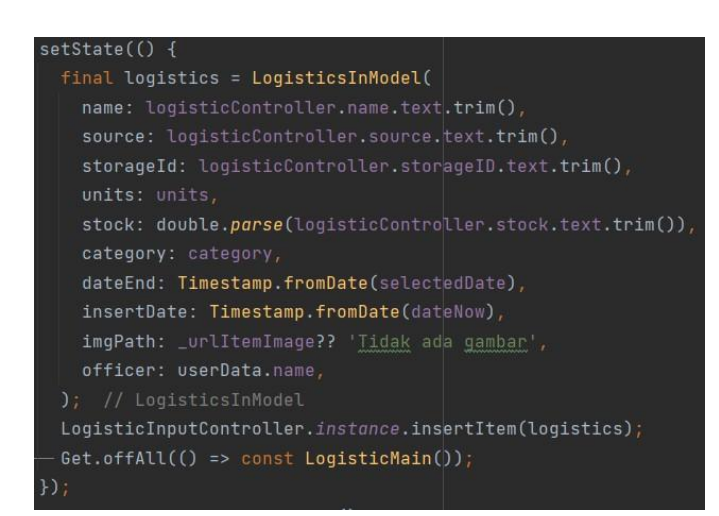

Segmen Program 4.8 Fungsi OnClick tombol *input* pada halaman *input* 

Segmen Program 4.8 berisi kode yang berfungsi untuk mengirimkan nilai yang ada pada *text field* kedalam *model*, lalu akan di-*pass* melalui *class controller* 

pada segmen sebelumya kepada *class* logisticDb() untuk proses *input* kedalam Firestore.

## 4.2.3.6 Input Barang Keluar

Berikut merupakan halaman detail barang item logistik masuk dari aplikasi LogPal Kab.Malang. Agar dapat mengeluarkan barang, petugas harus mengklik tombol 'Lanjutkan untuk barang keluar' yang terdapat pada halaman ini.

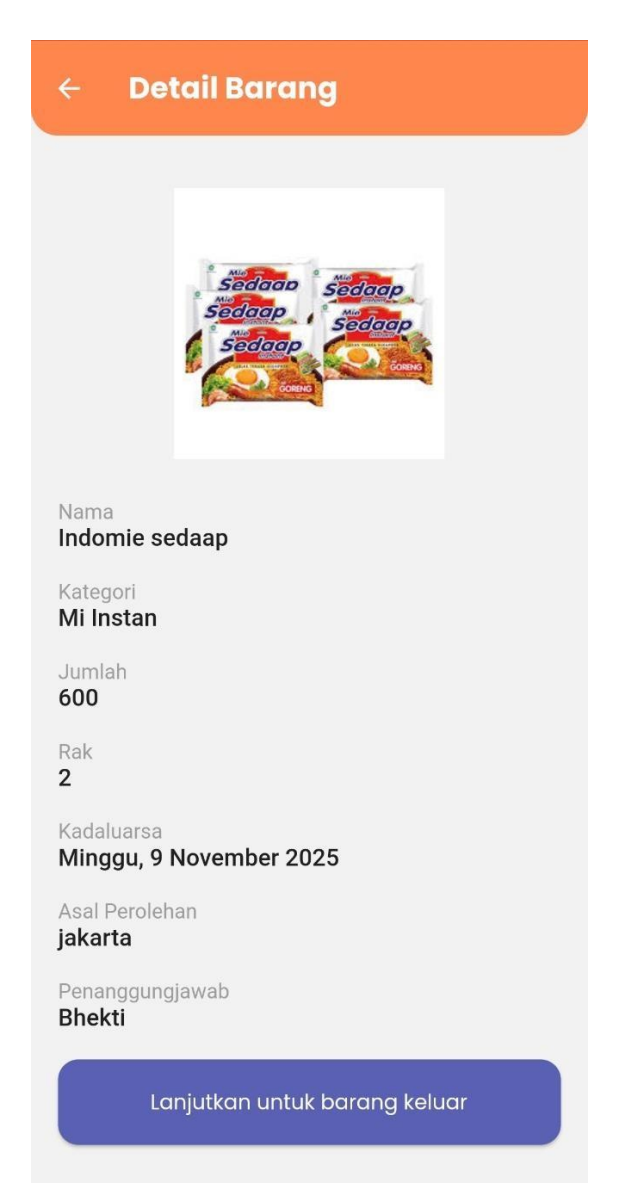

Gambar 4.9 Halaman detail barang item logistik masuk

Setelah petugas mengklik tombol tersebut, aplikasi akan menampilkan *popup* yang memiliki tampilan sebagai berikut.

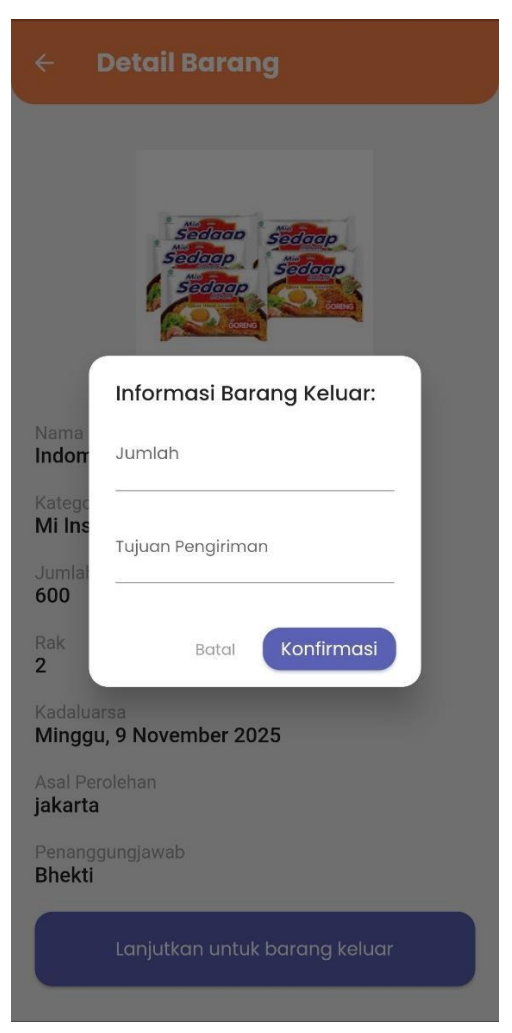

Gambar 4.10 Popup form input barang keluar

Petugas harus melengkapi kedua kolom yang tersedia pada *form* tersebut, dimana nilai yang akan berada pada kedua kolom ini akan dimasukkan bersamaan dengan data item logistik keluar lain yang akan di-*input* kan kedalam *collection* logistikKeluar, seperti Nama Barang, Kategori, dan lain-lain, yang didapat dari data item logistik masuk. Setelah petugas selesai mengisi *form*, dan mengklik tombol konfirmasi, selanjutnya akan diarahkan kembali ke halaman utama.

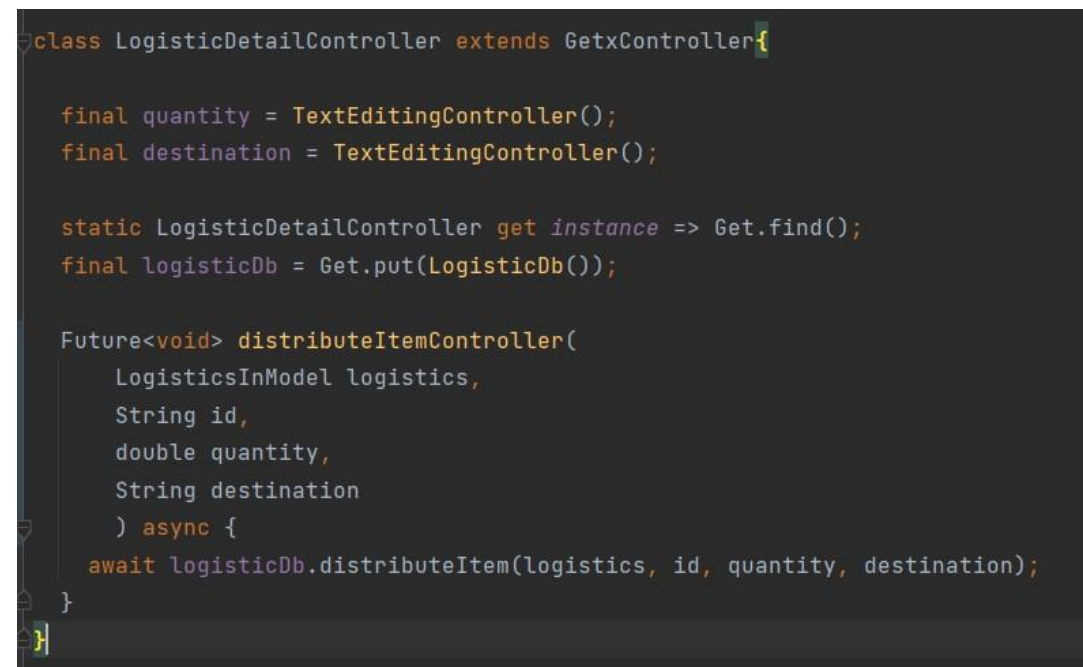

Segmen Program 4.9 Class controller LogisticDetailController()

Segmen Program 4.9 berisi kode yang berfungsi untuk menyimpan variabel untuk *controller* dari *text field* pada *form input* barang keluar yang ada pada halaman detail barang masuk. Terdapat juga *method* distributeItemController() yang digunakan sebagai fungsi perantara antara *form input* barang keluar pada halaman detail barang masuk dengan *method* distributeItem() yang terletak pada *class* logisticDb().

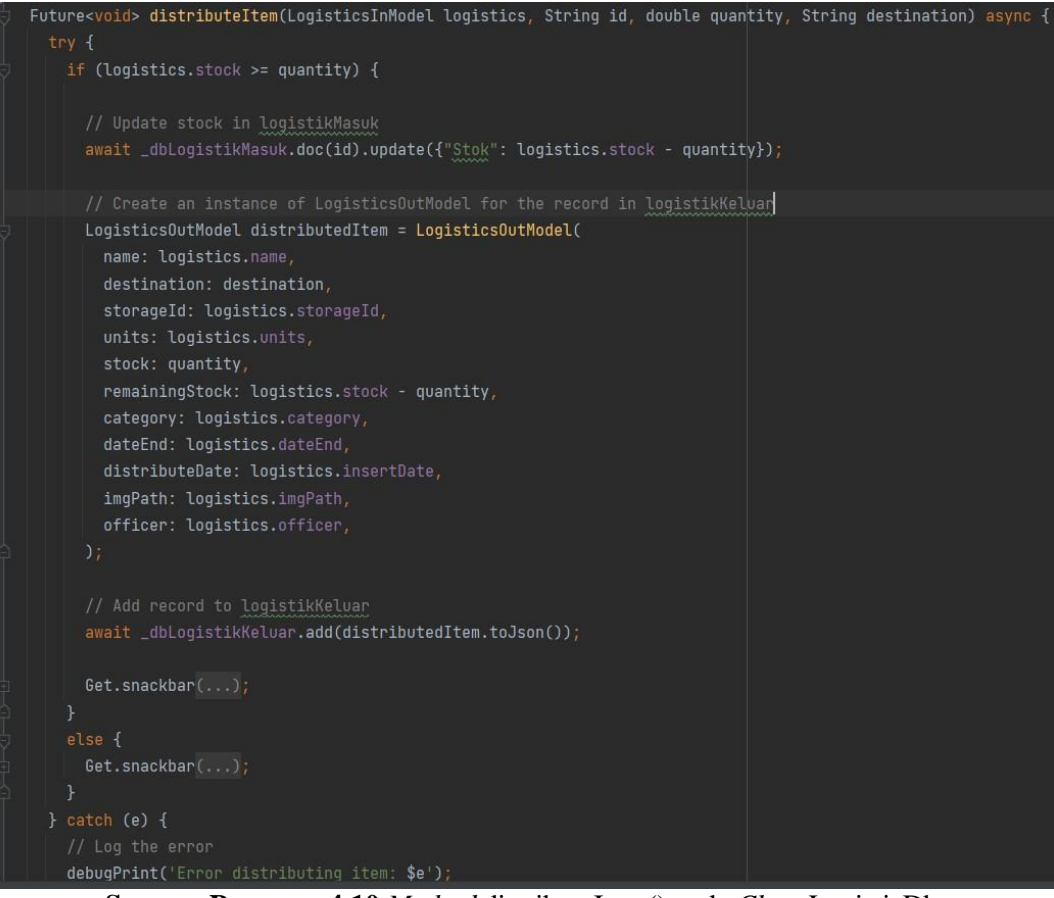

Segmen Program 4.10 Method distributeItem() pada Class LogisticDb

Segmen Program 4.10 berisi kode yang berfungsi untuk menangani *insert* kedalam *collection* logistikKeluar di Firestore. Langka pertama pada *method* distributeItem(), yaitu akan meng-*update* stok pada *collection* logistikMasuk untuk item logistik masuk yang akan dikeluarkan bedasarkan jumlah *input*-an yang dimasukkan pada halaman *input* item keluar, setelah itu akan melakukan proses *insert* kedalam *collection* logistikKeluar dengan nilai yang didapat dari *model* logistik, lalu menampilkan peringatan bahwa item telah berhasil di *input* atau gagal.

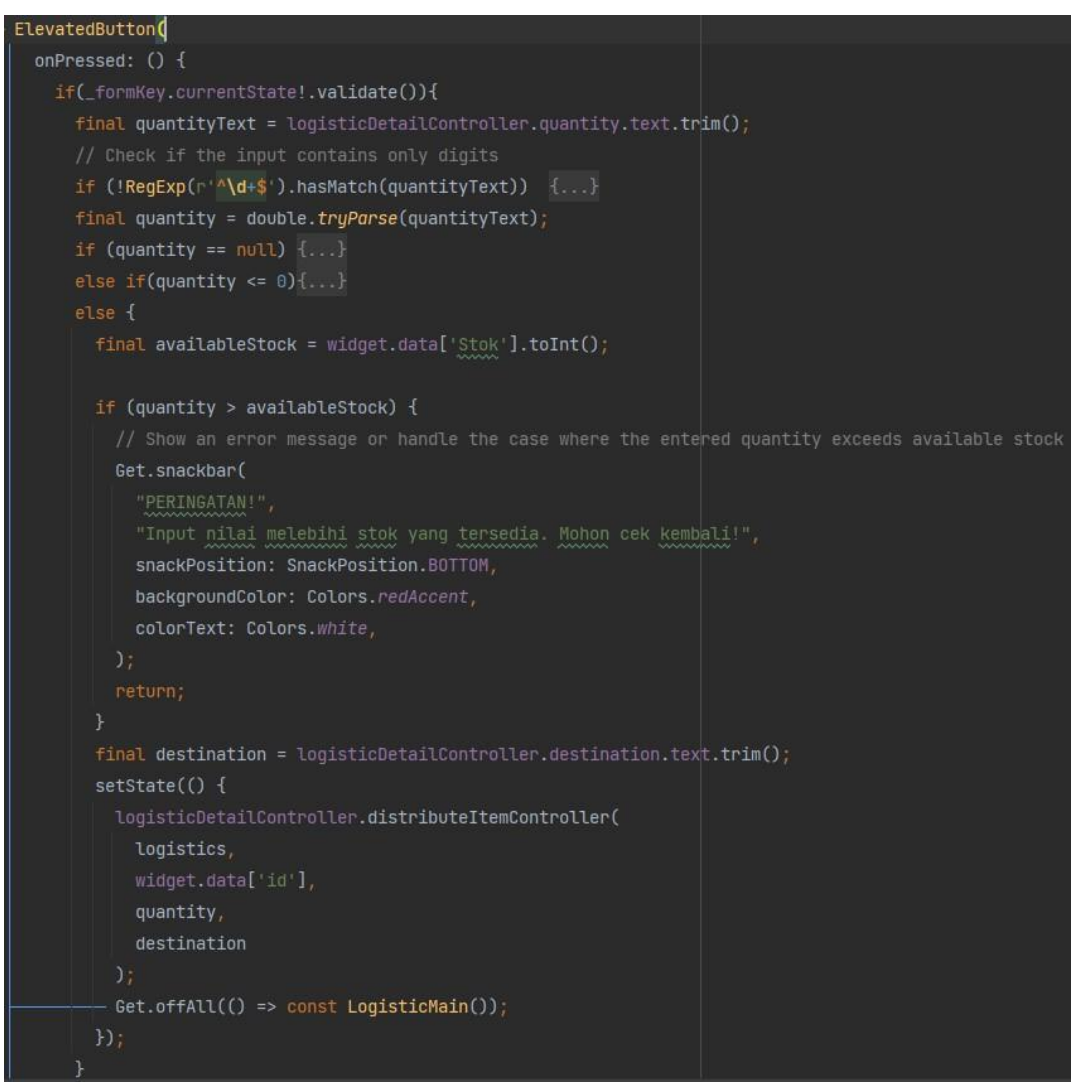

Segmen Program 4.11 Fungsi onPressed() button input barang keluar

Segmen Program 4.11 berisi kode yang berfungsi untuk menangani perintah yang akan dijalankan ketika tombol di-*input* barang keluar di klik. Terdapat beberapa kondisi yang digunakan untuk validasi *input*-an dan peringatan yang akan keluar. Apabila tidak ada masalah, akan menjalankan *method* distributeItemController yang terhubung dengan *method* distributeItem() yang ada pada *class* logisticDb() dengan mengirimkan beberapa parameter yang akan diproses didalam *method* distributeItem(). Setelah proses selesai, akan langsung dikembalikan ke halaman utama.

### 4.2.3.7 Pencarian Item Logistik

Berikut merupakan implementasi dari kode yang tedapat pada fungsi getRecords() yang menangani fitur pencarian yang ada pada aplikasi LogPal BPBD Kab.Malang. Petugas yang ingin mencari item dengan nama tertentu, dapat langsung mengetikkan kata kunci yang diinginkan melalui kotak pencairan, dan daftar item logistik akan langsung terbarui secara otomatis

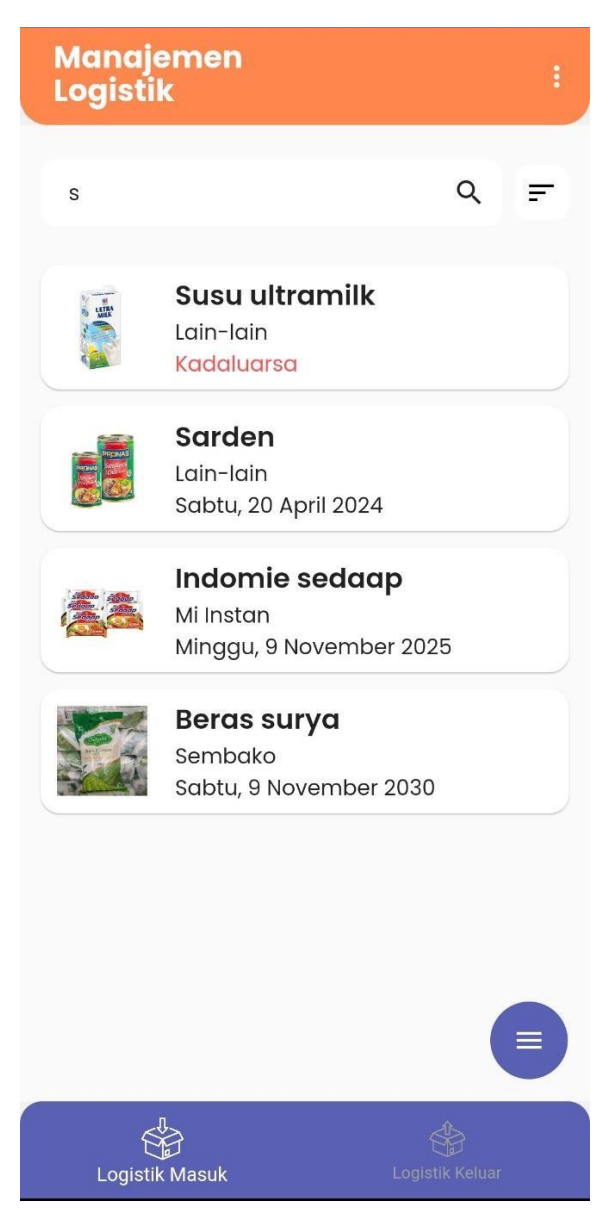

Gambar 4.11 Daftar item logistik yang telah diperbarui

### 4.2.3.8 *Filter* Item Logistik

Berikut merupakan implementasi dari kode yang tedapat pada fungsi getRecords() yang menangani fungsi *filter* data pada aplikasi LogPal BPBD Kab.Malang. Petugas yang ingin menyaring item dengan opsi *filter* yang telah tersedia, dapat langsung memilih salah satu atau lebih opsi, bedasarkan Kategori maupun Tanggal Masuk atau Tanggal Keluar.

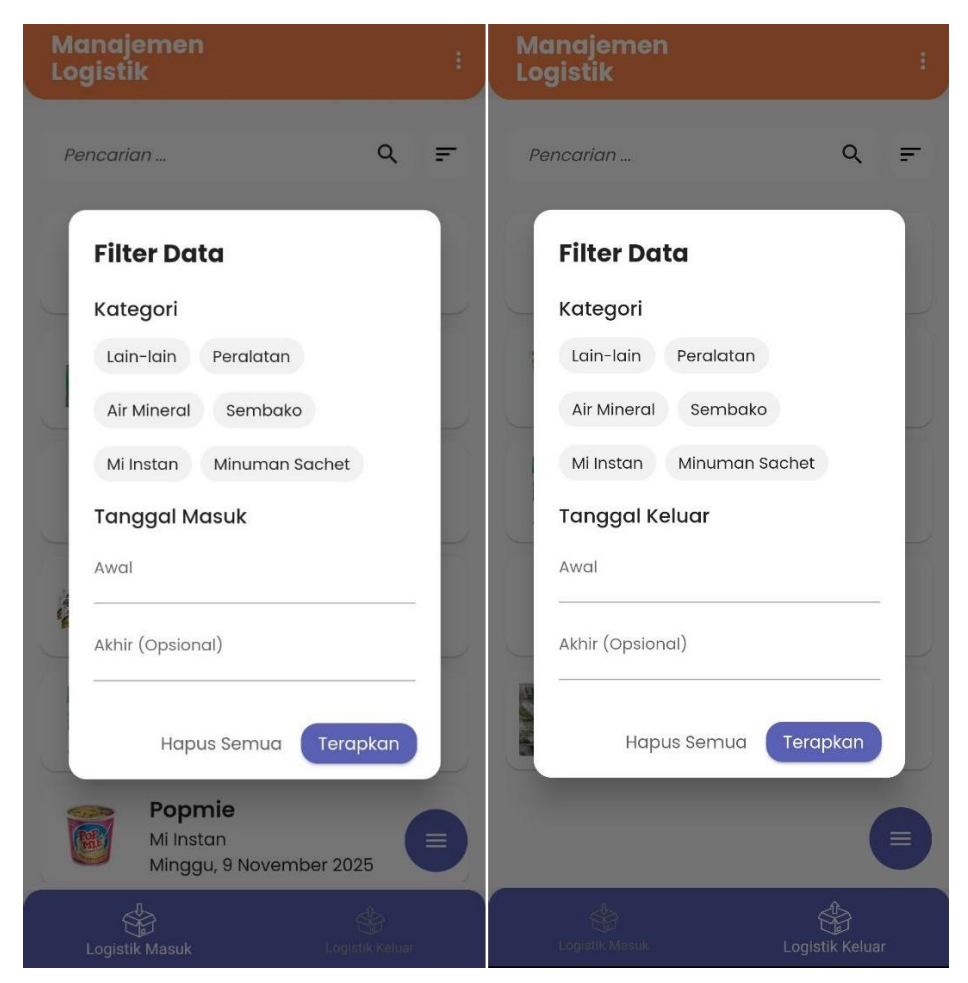

Gambar 4.12 Popup Filter Data

Berikut merupakan salah satu kondisi yang dapat terjadi saat melakukan *filter* data. Ketika petugas memilih opsi *filter* yang ada, namun sistem tidak memiliki atau tidak dapat mengirim hasil karena ketidaksediaan data yang tersimpan dalam *database*, maka daftar item logistik akan memunculkan *error* seperti gambar dibawah ini, yaitu 'Data tidak dapat ditemukan'

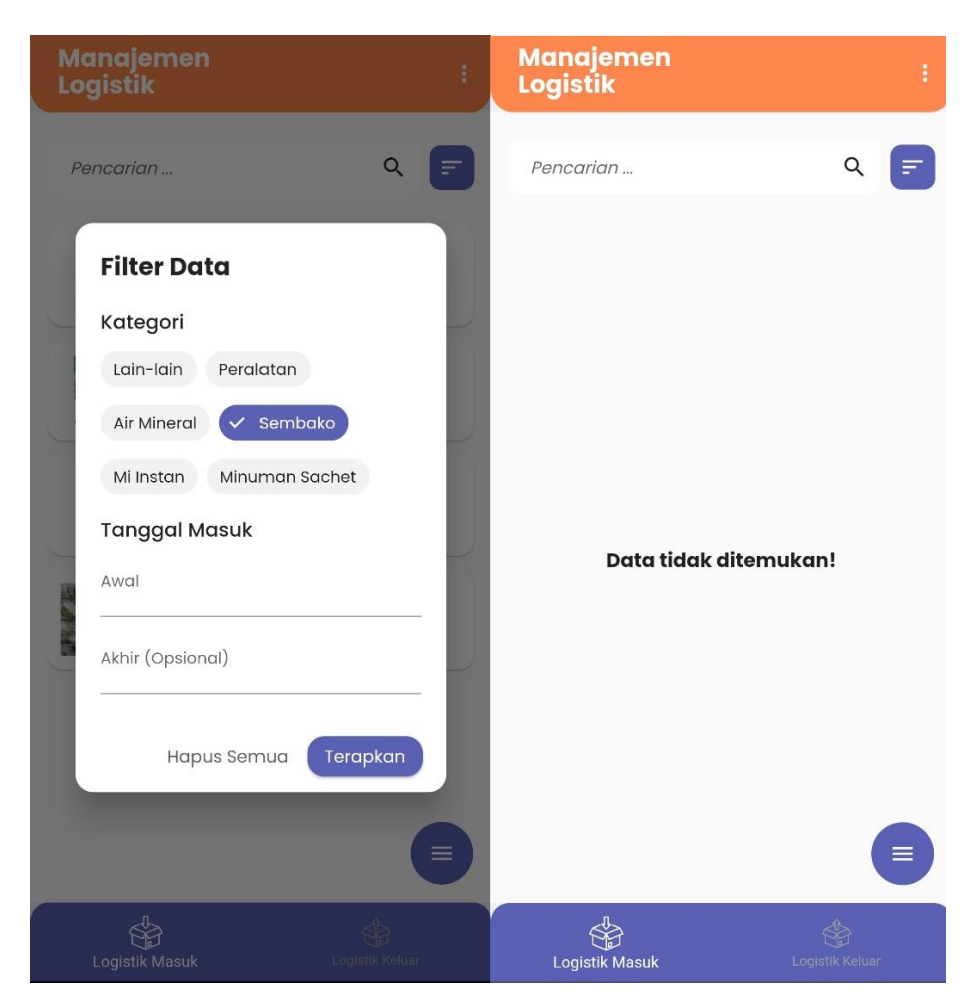

Gambar 4.13 Penerapan Filter dengan hasil data yang kosong

Selain kondisi *error*, apabila opsi *filter* yang diterapkan memiliki hasil, *database* akan selalu menampilkan hasil sesuai dengan kondisi *filter* yang telah ditentukan, meskipun opsi *filter* digunakan secara menyeluruh seperti yang ada pada contoh gambar dibawah ini.

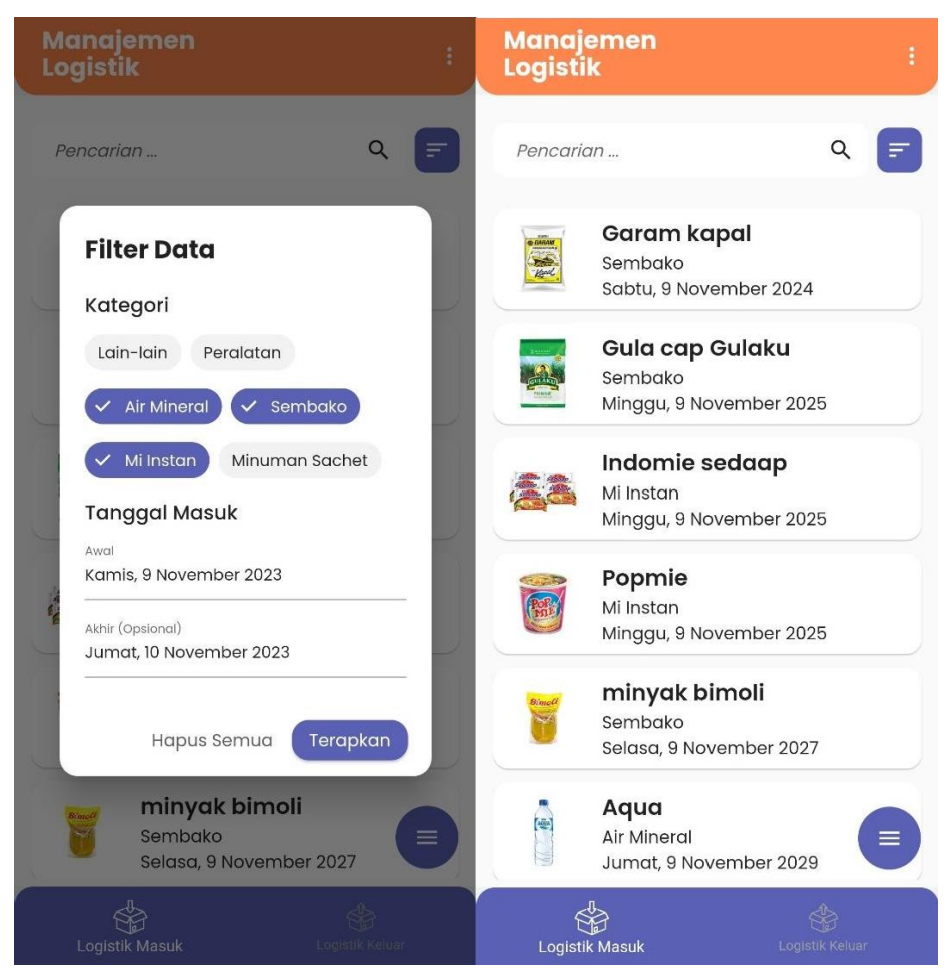

Gambar 4.14 Penerapan Filter dengan hasil data yang valid

#### 4.2.3.9 Cetak laporan

Berikut merupakan *popup* cetak laporan logistik dari aplikasi LogPal BPBD Kab.Malang. Petugas dapat langsung mengklik tombol dengan ikon 'Pdf' yang berada pada tombol mengambang di menu logistik masuk maupun logistik keluar untuk mencetak laporan. Petugas juga dapat menerapkan *filter* terhadap daftar logistik yang akan dicetak, seperti gambar di sisi kanan yang berada dibawah.

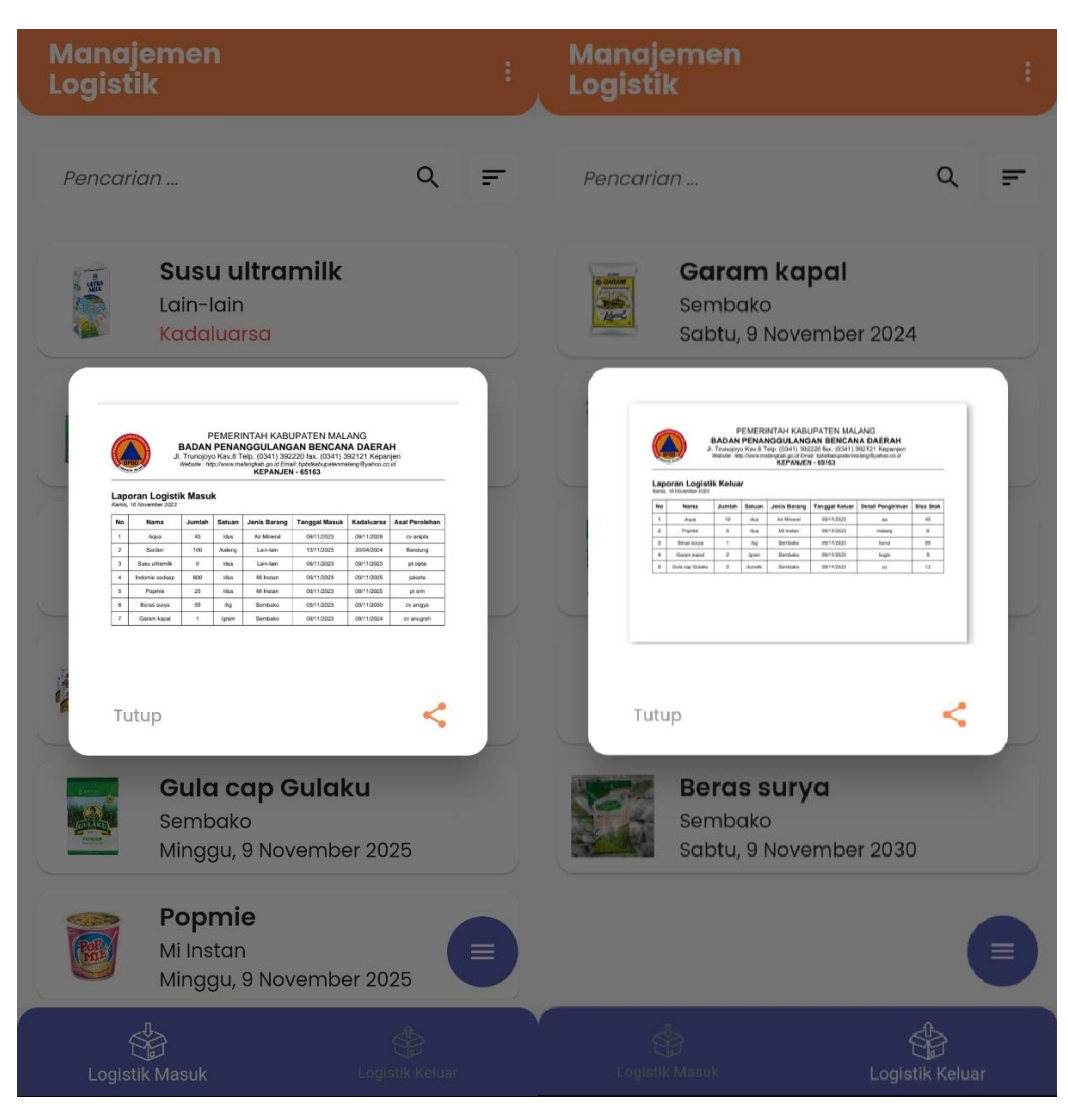

Gambar 4.15 Popup cetak laporan dengan data logistik masuk

```
Future<void> generatePDF() async {
  final ByteData image = await rootBundle.load(taSplashImage);
  Uint8List imageData = (image).buffer.asUint8List();
  List<String> fieldName = [
  List<String> fieldContentsFrom = [
  String formattedDateNow = DateFormat('EEEE, d MMMM yyyy', 'id_ID').format(dateNow);
 const int firstPageRow = 7;
 const int otherPagesRow = 8;
 final int otherPagesCount = ((_allResults.length - firstPageRow) / otherPagesRow).ceil()
 Map<int, pw.TableColumnWidth> customColumnWidths = {...};
 pdf.addPage(
   pw.MultiPage(
```

**Segmen Program 4.12** *Method generatePdf()* untuk membuat tabel

Segmen Program 4.12 berisi kode yang berfungsi untuk membuat tabel yang datanya berasal dari list item logistik yang telah didapatkan dari Firestore Database untuk ditampilkan pada dokumen berformat Pdf. Terdapat beberapa proses seperti *import* logo instansi, pendefinisian nama *field* pada tabel yang disimpan pada *array* fieldName, mendapatkan beberapa data dari Firestore yang dipilih dari pendefinisian nama *field* pada yang disimpan pada array fieldContentsFrom dan akan ditampilkan pada *record* dari tabel yang nantinya akan dicetak.

```
// Save the PDF to Documents directory
final output = await getApplicationDocumentsDirectory();
final file = File("${output.path}/Laporan Logistik Masuk.pdf");
final bytes = await pdf.save(); // Await here to get the actual bytes
await file.writeAsBytes(bytes);
final pdfPinchController = pdfx_show.PdfControllerPinch(
    document: pdfx_show.PdfDocument.openFile(file.path),
);
if(context.mounted){
    await showDialog(
        context; context,
        builder: (context) {...},
      );
```

Segmen Program 4.13 Fungsi menampilkan pratinjau

Segmen Program 4.13 berisi kode yang berfungsi untuk *generate* fail pdf yang dapat ditampilkan melalui *dialog* pratinjau sebelum dapat dibagikan. Dokumen akan disimpan dengan nama sedemikian rupa, lalu dokumen tersebut akan ditampilkan kedalam *popup dialog*.

4.2.3.10 Halaman Pusat Bantuan dan Tentang

Berikut merupakan halaman Pusat Bantuan dan Tentang aplikasi LogPal BPBD Kab.Malang. Pada halaman pusat bantuan, terdapat beberapa informasi terkait cara penggunaan aplikasi, beserta tips yang dapat membantu dalam menangani kesalahan saat penggunaan aplikasi.

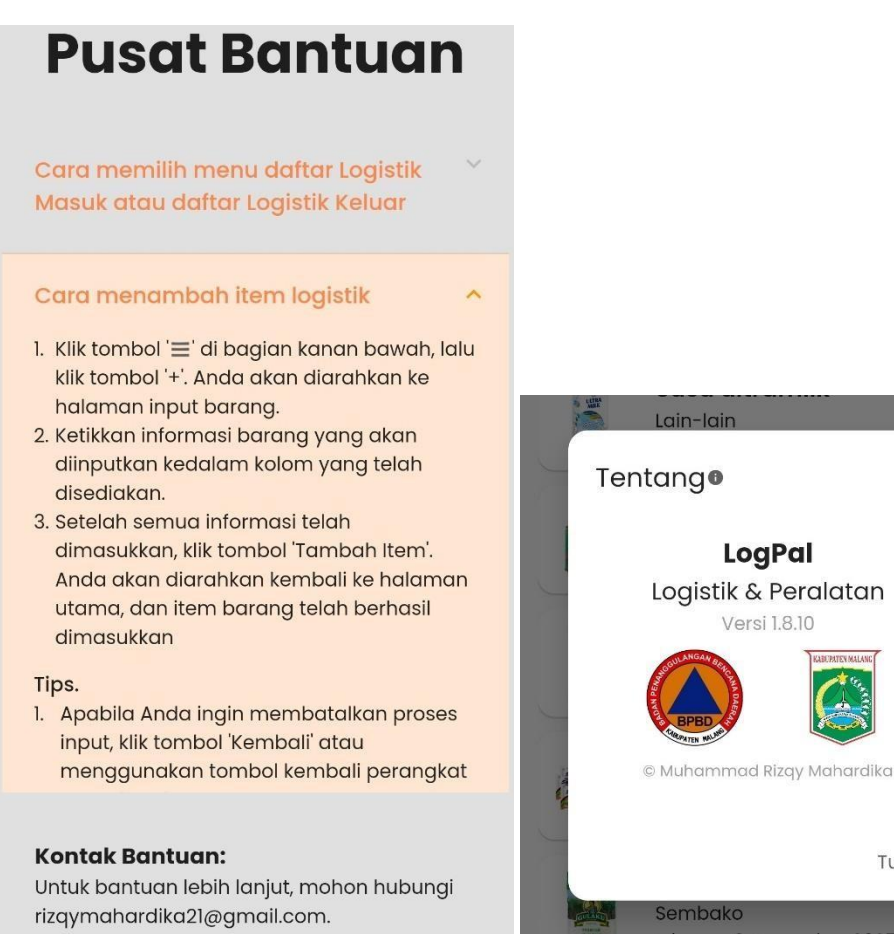

Gambar 4.16 Halaman Bantuan & Tentang

Tutup

## 4.3 Uji Coba

## 4.3.1 Blackbox Testing

Berikut ini merupakan uji coba menggunakan metode *blackbox testing* pada sistem manajemen logistik LogPal BPBD Kab.Malang

**Tabel 4.1** Pengujian Blackbox

| Fitur     | Skenario       | Langkah                       | Hasil Yang                | Hasil     |
|-----------|----------------|-------------------------------|---------------------------|-----------|
| ritui     | Pengujian      | pengujian                     | Diharapkan                | Pengujian |
| Buka      | Validasi       | Buka aplikasi                 | Menampilkan               | Valid     |
| Aplikasi  | aplikasi dapat | LogPal sebelum                | halaman "Log              |           |
|           | dijalankan     | login                         | In"                       |           |
|           |                | Buka aplikasi                 | Menampilkan               | Valid     |
|           |                | LogPal sesudah                | halaman utama             |           |
|           |                | login                         | aplikasi LogPal           |           |
| Log In    | Validasi       | Buka aplikasi                 | Pengguna dapat            | Valid     |
|           | fungsi Login   | LogPal                        | melihat halaman           |           |
|           |                |                               | "Log In"                  |           |
|           |                | Isi formulir                  | Pengguna                  | Valid     |
|           |                | login dengan                  | berhasil masuk            |           |
|           |                | data akun yang                | ke akun                   |           |
|           |                | telah terdaftar               |                           |           |
|           |                | (email dan                    |                           |           |
|           |                | password yang                 |                           |           |
|           |                | sesual)                       |                           | 37 1.1    |
|           |                | KIIK tombol                   | Masuk kedalam             | Valid     |
|           |                | Iviasuk                       | nalaman utama             |           |
|           | Validaci data  | Isi formulin                  | Sistem                    | Valid     |
|           | tidak valid    | login dengan                  | memberikan                | vand      |
|           | saat Log In    | doto okun yong                | nemberikan<br>pasan error |           |
|           | saat Log III   | tidak valid                   | terkait data yang         |           |
|           |                | (email atau                   | tidak valid               |           |
|           |                | (eman ataa<br>password salah) | tiduk vulla               |           |
|           |                | Klik tombol                   | Pengguna tetan            | Valid     |
|           |                | "Masuk"                       | berada di                 | v und     |
|           |                | 111050II                      | halaman Login             |           |
| Manajemen | Validasi       | Halaman utama                 | Pengguna dapat            | Valid     |
| Logistik  | tampil data    | secara default                | melihat daftar            |           |
| 0         | item logistik  | akan memilih                  | item logistik             |           |
|           | masuk          | menu Logistik                 | keluar yang               |           |
|           |                | Masuk                         | berbentuk daftar          |           |

| <b>Fitum</b> | Skenario                                                    | Langkah                                                                                             | Hasil Yang                                                                                                    | Hasil          |
|--------------|-------------------------------------------------------------|----------------------------------------------------------------------------------------------------|----------------------------------------------------------------------------------------------------|----------------|
| ritur        | Pengujian                                                   | pengujian                                                                                           | Diharapkan                                                                                                    | Pengujian      |
|              |                                                             |                                                                                                    | yang dapat di<br>scroll                                                                                                    |                |
|              | Validasi<br>fungsi<br>menambahkan<br>item logistik<br>masuk | Klik <i>floating</i><br><i>action button</i><br>pada pojok<br>kanan bawah<br>halaman                | Pengguna dapat<br>melihat pilihan<br>tambahan                                                                                                    | Valid          |
|              |                                                             | Klik tombol "+"                                                                                     | Pengguna<br>diarahkan ke<br>halaman "Input<br>Barang"                                                                                                    | Valid          |
|              |                                                             | Isi formulir<br><i>input</i> barang<br>dengan data<br>valid                                         | Informasi item<br>berhasil<br>ditampilkan<br>kedalam<br>formulir                                                                                                    | Valid          |
|              |                                                             | Klik tombol<br>"Tambah Item"                                                                        | Muncul<br>peringatan<br>bahwa informasi<br>item berhasil<br>ditambahkan,<br>lalu pengguna<br>diarahkan<br>kembali ke<br>halaman utama.<br>Daftar logistik<br>di halaman<br>utama menu<br>logistik masuk<br>juga akan<br>otomatis<br>terbarui | Valid          |
|              |                                                             | Klik tombol<br>"Kembali"<br>Klik "Ya" pada<br><i>Popup</i><br>konfirmasi batal<br><i>input</i> item | Muncul popup<br>konfirmasi<br>Informasi item<br>tidak jadi<br>ditambahkan,<br>lalu pengguna<br>diarahkan<br>kembali ke<br>halaman utama                                                                                                    | Valid<br>Valid |

| Fitur | Skenario                                                                        | Skenario Langkah Hasil Yang                                                                            |                                                                                                    | Hasil     |
|-------|---------------------------------------------------------------------------------|----------------------------------------------------------------------------------------------------|----------------------------------------------------------------------------------------------------|-----------|
| ritur | Pengujian                                                                       | pengujian                                                                                              | Diharapkan                                                                                                    | Pengujian |
|       |                                                                                 | Klik " Tidak"<br>pada <i>Popup</i><br>konfirmasi batal<br><i>input</i> item                            | <i>Popup</i> tertutup                                                                                                    | Valid     |
|       | Validasi data<br>tidak valid<br>saat<br>menambahkan<br>informasi<br>item barang | Isi formulir<br><i>input</i> barang<br>dengan data<br>tidak valid lalu<br>klik tombol<br>"Tambah Item" | Formulir akan<br>memberikan<br>peringatan error<br>sesuai<br>ketidakvalidan<br>data dan<br>pengguna tetap<br>berada di<br>halaman <i>input</i><br>barang                                                               | Valid     |
|       | Validasi<br>fungsi detail<br>halaman item<br>logsitik<br>masuk                  | Klik salah satu<br>item yang<br>tersedia dalam<br>daftar logistik<br>masuk                             | Pengguna akan<br>diarahkan ke<br>halaman detail<br>dari item<br>logistik tersebut                                                                                                    | Valid     |
|       |                                                                                 | Klik tombol<br>"Lanjutkan<br>untuk barang<br>keluar"                                                   | Dialog popup<br>untuk mengisi<br>informasi<br>tambahan akan<br>muncul                                                                                                    | Valid     |
|       |                                                                                 | Mengisi data<br>yang valid pada<br><i>popup</i> informasi<br>tambahan, lalu<br>klik<br>"Konfirmasi"    | Dialog popup<br>akan tertutup,<br>dan pengguna<br>akan diarahkan<br>kembali ke<br>halaman utama.<br>Daftar item<br>logistik keluar<br>yang ada pada<br>halaman<br>Logistik Keluar<br>juga akan<br>otomatis<br>terbarui | Valid     |

| Fitur  | Skenario                                                     | Langkah                                                                                                    | Hasil Yang                                                                                                    | Hasil     |
|--------|--------------------------------------------------------------|----------------------------------------------------------------------------------------------------|----------------------------------------------------------------------------------------------------|-----------|
| I'itui | Pengujian                                                    | pengujian                                                                                                    | Diharapkan                                                                                                    | Pengujian |
|        |                                                              | Mengisi data<br>yang tidak valid<br>pada <i>popup</i><br>informasi<br>tambahan<br>Klik tombol<br>"Konfirmasi" | Muncul<br>peringatan<br><i>error</i> , dan<br>pengguna tidak<br>melanjutkan<br>proses sebelum<br>data valid                                                                                       | Valid     |
|        |                                                              | Klik tombol<br>"Batal" pada<br><i>popup</i> informasi<br>tambahan                                             | <i>Dialog popup</i><br>akan tertutup,<br>kembali ke<br>halaman detail                                                                                                    | Valid     |
|        | Validasi<br>tampil data<br>item logistik<br>keluar           | Memilih menu<br>Logistik Keluar                                                                               | Pengguna dapat<br>melihat daftar<br>item logistik<br>keluar yang<br>berbentuk daftar<br>yang dapat di<br>scroll                                                                                   | Valid     |
|        | Validasi<br>fungsi detail<br>halaman item<br>logsitik keluar | Klik salah satu<br>item yang<br>tersedia dalam<br>daftar logistik<br>keluar                                   | Pengguna akan<br>diarahkan ke<br>halaman detail<br>dari item<br>logistik tersebut.<br>Halaman detail<br>item logistik<br>keluar tidak<br>memiliki tombol<br>"Lanjutkan<br>untuk barang<br>keluar" | Valid     |

| Fitur            | Skenario                            | Langkah                                                                                                    | Hasil Yang                                                                           | Hasil     |
|------------------|-------------------------------------|----------------------------------------------------------------------------------------------------|--------------------------------------------------------------------------------------|-----------|
| Fitur            | Pengujian                           | pengujian                                                                                                    | Diharapkan                                                                           | Pengujian |
| Cetak<br>Laporan | Validasi<br>fungsi cetak<br>laporan | Klik <i>floating</i><br><i>action button</i><br>pada pojok<br>kanan bawah<br>halaman, lalu,<br>klik tombol icon<br>pdf | Pengguna dapat<br>melihat <i>dialog</i><br><i>popup</i> yang<br>muncul               | Valid     |
|                  |                                     | Melakukan<br>gestur gerakan<br>memperbesar<br>layar ( <i>pinch to</i><br><i>zoom</i> ) ke layer<br>pratinjau           | Pengguna dapat<br>memperbesar<br>ukuran layar<br>pratinjau                           | Valid     |
|                  |                                     | Klik tombol<br>"Bagikan"                                                                                               | Pengguna dapat<br>melihat berbagai<br>opsi pilihan<br>untuk<br>membagikan<br>dokumen | Valid     |
|                  |                                     | Klik salah satu<br>opsi pilihan<br>tujuan bagikan<br>dokumen                                                           | Pengguna akan<br>diarahkan ke<br>proses<br>membagikan<br>yang<br>selanjutnya         | Valid     |
|                  |                                     | Klik tombol<br>"Tutup<br>Pratinjau"                                                                                    | <i>Dialog popup</i><br>layar pratinjau<br>akan segera<br>tertutup                    | Valid     |

| Fitur                                     | Skenario<br>Pengujian                             | Langkah<br>pengujian                                                        | Hasil Yang<br>Diharapkan                                                                                                    | Hasil<br>Pengujian |
|-------------------------------------------|---------------------------------------------------|-----------------------------------------------------------------------------|----------------------------------------------------------------------------------------------------|--------------------|
|                                           |                                                   |                                                                             |                                                                                                    |                    |
| Pencarian<br>& Filter<br>data<br>logistik | Validasi<br>fungsi<br>pencarian                   | Mengetik kata<br>kunci di bilah<br>pencarian                                | Pengguna dapat<br>melihat hasil<br>dari pencarian<br>yang dilakukan.<br>Apabila data<br>yang dicari tidak<br>ada atau valid,<br>daftar item akan<br>berganti<br>menjadi<br>peringatan<br>"Data tidak<br>ditemukan" | Valid              |
|                                           | Validasi<br>fungsi <i>filter</i><br>data logistik | Menekan<br>tombol <i>filter</i><br>disebelah kanan<br>bilah pencarian       | Dialog popup<br>Filter Data akan<br>muncul dengan<br>berbagai macam<br>pilihan untuk<br><i>filter</i> data                                                                                                    | Valid              |
|                                           |                                                   | Memilih satu<br>atau lebih <i>chip</i><br>pilihan kategori<br>yang tersedia | Warna dan<br>tulisan <i>chip</i><br>akan berubah<br>menjadi<br>aktif/terpilih                                                                                                    | Valid              |

| Fitur  | Skenario  | Langkah                                                                                           | Hasil Yang                                                                                                   | Hasil     |
|--------|-----------|---------------------------------------------------------------------------------------------------|----------------------------------------------------------------------------------------------------|-----------|
| I'itui | Pengujian | pengujian                                                                                         | Diharapkan                                                                                                   | Pengujian |
|        |           | Memilih<br>kembali satu<br>atau lebih <i>chip</i><br>kategori yang<br>telah dipilih<br>sebelumnya | Warna dan<br>tulisan <i>chip</i><br>akan berubah<br>menjadi<br>nonaktif/tidak<br>terpilih                    | Valid     |
|        |           | Klik <i>text field</i><br>tanggal masuk<br>"Awal"                                                 | Tampil <i>date</i><br><i>picker</i> yang<br>dapat dipilih<br>sesuai keinginan                                | Valid     |
|        |           | Memilih tanggal<br>melalui <i>Date</i><br><i>picker</i> tanggal<br>masuk awal                     | Text field<br>tanggal masuk<br>"Awal" terbarui<br>sesuai masukan<br>date picker<br>tanggal masuk<br>"Awal"   | Valid     |
|        |           | Klik <i>text field</i><br>tanggal masuk<br>"Akhir"                                                | Tampil <i>date</i><br><i>picker</i> yang<br>dapat dipilih<br>sesuai keinginan                                | Valid     |
|        |           | Memilih tanggal<br>melalui <i>Date</i><br><i>picker</i> tanggal<br>masuk akhir                    | Text field<br>tanggal masuk<br>"Akhir" terbarui<br>sesuai masukan<br>date picker<br>tanggal masuk<br>"Akhir" | Valid     |

| Fitur                         | Skenario                             | Langkah                                                                                                    | Hasil Yang                                                                                                    | Hasil     |
|-------------------------------|--------------------------------------|----------------------------------------------------------------------------------------------------|----------------------------------------------------------------------------------------------------|-----------|
| Fitur                         | Pengujian                            | pengujian                                                                                                    | Diharapkan                                                                                                    | Pengujian |
|                               |                                      | Memilih opsi<br><i>filter</i> yang valid<br>lalu klik tombol<br>"Terapkan"                                                                                                    | Dialog popup<br>Filter Data akan<br>tertutup, dan<br>akan kembali ke<br>halaman menu<br>logistik<br>masuk/keluar<br>yang telah<br>memiliki daftar<br>yang telah ter<br><i>filter</i> yang<br>sesuai | Valid     |
|                               |                                      | Memilih opsi<br><i>filter</i> yang tidak<br>valid lalu klik<br>tombol<br>"Terapkan"<br>(Tanggal Akhir<br>lebih dahulu<br>daripada<br>Tanggal Awal<br>atau Tanggal<br>Awal dan Akhir<br>sama) | Muncul<br>peringatan <i>error</i><br>sesuai dengan<br>kesalahan <i>input</i><br>atau pilihan dan<br><i>Dialog popup</i><br>Filter Data akan<br>tetap terbuka                                        | Valid     |
|                               |                                      | Klik tombol<br>"Hapus Semua"                                                                                                    | Semua pilihan<br>opsi <i>filter</i> akan<br>terhapus                                                                                                    | Valid     |
| Pusat<br>Bantuan &<br>Tentang | Validasi<br>halaman Pusat<br>Bantuan | Klik tombol<br>opsi pada pojok<br>kanan atas<br>halaman utama,<br>lalu klik tombol<br>'Bantuan'                                                                                              | Tampil halaman<br>Pusat Bantuan                                                                                                    | Valid     |

| Fitur   | Skenario                         | Langkah                                                                                         | Hasil Yang                                                                                          | Hasil     |
|---------|----------------------------------|-------------------------------------------------------------------------------------------------|----------------------------------------------------------------------------------------------------|-----------|
| I'nui   | Pengujian                        | pengujian                                                                                       | Diharapkan                                                                                          | Pengujian |
|         | Validasi<br>halaman<br>Tentang   | Klik tombol<br>opsi pada pojok<br>kanan atas<br>halaman utama,<br>lalu klik tombol<br>'Tentang' | Tampil <i>popup</i><br>Tentang                                                                      | Valid     |
| Log Out | Validasi<br>fungsi <i>Logout</i> | Klik tombol<br>ikon<br>keluar/ <i>logout</i>                                                    | Pengguna dapat<br>melihat <i>dialog</i><br><i>popup</i><br>konfirmasi yang<br>muncul                | Valid     |
|         |                                  | Klik tombol<br>"Ya"                                                                             | Sesi pengguna<br>akan berakhir,<br>dan akan<br>dikembalikan ke<br>halaman <i>login</i>              | Valid     |
|         |                                  | Klik tombol<br>"Tidak"                                                                          | <i>Dialog popup</i><br>konfirmasi akan<br>tertutup, dan<br>sesi pengguna<br>akan terus<br>berlanjut | Valid     |

Berdasarkan hasil pengujian *black box* yang telah dilakukan dengan beberapa poin uji, aplikasi yang telah dikembangkan telah memenuhi hasil yang diharapkan.

#### 4.3.2 User Acceptance Testing

Tahap pengujian menggunakan *User Acceptance Testing* (UAT) dilakukan dengan memberikan pertanyaan kuisioner menggunakan *platform* Google Form kepada responden terkait. Responden terdiri dari petugas logistik BPBD Kabupaten Malang sebagai pengguna aplikasi dan masyarakat umum. Sebelum melengkapi kuesioner, responden memiliki opsi untuk mengunduh aplikasi percobaan melalui tautan yang telah dilampirkan pada formulir untuk menguji aplikasi terlebih dahulu secara mandiri agar dapat memberikan tanggapan yang obyektif terhadap pertanyaan yang diberikan. Total hingga sekarang sejak formulir dibagi yaitu sejumlah 32 orang responden yang terlibat dalam mengisi kuesioner. Berikut adalah hasil evaluasi kegunaan berdasarkan kuesioner yang telah diberikan:

| No. Variabel |                                   | Dortonyoon                                                                                                    |   | Nilai |   |    |    |  |  |
|--------------|-----------------------------------|----------------------------------------------------------------------------------------------------|---|-------|---|----|----|--|--|
| INO.         | variabei                          | Fertanyaan                                                                                                    | 1 | 2     | 3 | 4  | 5  |  |  |
| 1            | Halaman                           | Apakah fitur Login dalam Aplikasi<br>"LogPal BPBD Kab.Malang" mudah<br>untuk dipahami dan digunakan?                                                                            | 0 | 0     | 1 | 11 | 20 |  |  |
| 2            | Login Aplikasi<br>"LogPal<br>BPBD | Apakah halaman Login dalam Aplikasi<br>"LogPal BPBD Kab.Malang" memiliki<br>tampilan yang menarik?                                                                              | 0 | 0     | 4 | 18 | 10 |  |  |
| 3            | Kab.Malang"                       | Apakah fitur Login dalam Aplikasi<br>"LogPal BPBD Kab.Malang"<br>bermanfaat bagi Anda?                                                                                          | 0 | 1     | 3 | 13 | 15 |  |  |
| 4            | Halama Utama<br>Aplikasi          | Apakah halaman utama<br>Aplikasi "LogPal BPBD<br>Kab.Malang" memiliki tampilan yang<br>menarik?                                                                                 | 0 | 1     | 3 | 15 | 13 |  |  |
| 5            | "LogPal<br>BPBD<br>Kab.Malang"    | Apakah tampilan list item Logistik<br>Masuk dan list item Keluar yang<br>dipisah menjadi dua halaman yang<br>berbeda pada Aplikasi "LogPal BPBD<br>Kab.Malang" dapat memudahkan | 0 | 1     | 2 | 13 | 16 |  |  |

**Tabel 4.2** Hasil Kuisioner UAT

.....

|    |                                                        | Anda dalam memahami informasi<br>yang tersedia?                                                                                |   |   |   |    |    |
|----|--------------------------------------------------------|----------------------------------------------------------------------------------------------------|---|---|---|----|----|
| 6  |                                                        | Apakah data Logistik Masuk dan<br>Keluar yang ditampilkan didalam<br>Aplikasi "LogPal BPBD<br>Kab.Malang" bersifat informatif? | 0 | 0 | 1 | 14 | 17 |
| 7  |                                                        | Apakah halaman<br>utama Aplikasi "LogPal BPBD<br>Kab.Malang" mudah untuk dipahami<br>dan digunakan?                            | 0 | 0 | 2 | 12 | 18 |
| 8  |                                                        | Apakah halaman<br>utama Aplikasi "LogPal BPBD<br>Kab.Malang" bermanfaat bagi Anda?                                             | 0 | 0 | 3 | 12 | 17 |
| 9  |                                                        | Apakah pencarian pada<br>Aplikasi "LogPal BPBD<br>Kab.Malang" memiliki tampilan yang<br>menarik?                               | 0 | 0 | 2 | 17 | 13 |
| 10 | Fitur<br>Pencarian pada<br>Aplikasi<br>"LogPal<br>BBBD | Apakah fitur pencarian pada<br>Aplikasi "LogPal BPBD<br>Kab.Malang" dapat berfungsi secara<br>efektif?                         | 0 | 0 | 2 | 15 | 15 |
| 11 | Kab.Malang"                                            | Apakah fitur<br>pencarian Aplikasi "LogPal BPBD<br>Kab.Malang" mudah untuk dipahami<br>dan digunakan?                          | 0 | 0 | 2 | 12 | 18 |
| 12 |                                                        | Apakah fitur<br>pencarian Aplikasi "LogPal BPBD<br>Kab.Malang" bermanfaat bagi Anda?                                           | 0 | 0 | 4 | 10 | 18 |
| 13 |                                                        | Apakah popup Filter Data pada<br>Aplikasi "LogPal BPBD<br>Kab.Malang" memiliki tampilan yang<br>menarik?                       | 0 | 0 | 1 | 18 | 13 |
| 14 | Fitur Filter<br>Data pada<br>Aplikasi                  | Apakah fitur filter<br>data Aplikasi "LogPal BPBD<br>Kab.Malang" mudah untuk dipahami<br>dan digunakan?                        | 0 | 0 | 2 | 16 | 14 |
| 15 | BPBD<br>Kab.Malang"                                    | Apakah fitur filter<br>data Aplikasi "LogPal BPBD<br>Kab.Malang" dapat berfungsi secara<br>efektif?                            | 0 | 0 | 3 | 14 | 15 |
| 16 |                                                        | Apakah fitur filter<br>data Aplikasi "LogPal BPBD<br>Kab.Malang" bermanfaat bagi Anda?                                         | 0 | 0 | 3 | 10 | 19 |

| 17 |                                                           | Apakah popup pratinjau cetak<br>laporan pada Aplikasi "LogPal BPBD<br>Kab.Malang" memiliki tampilan yang<br>menarik?                           | 0 | 0 | 3 | 14 | 15 |
|----|-----------------------------------------------------------|----------------------------------------------------------------------------------------------------|---|---|---|----|----|
| 18 | Fitur Cetak<br>Laporan<br>Aplikasi<br>"LogPal             | Apakah fitur cetak<br>laporan Aplikasi "LogPal BPBD<br>Kab.Malang" mudah untuk dipahami<br>dan digunakan?                                      | 0 | 0 | 1 | 15 | 16 |
| 19 | BPBD<br>Kab.Malang"                                       | Apakah fitur cetak<br>laporan Aplikasi "LogPal BPBD<br>Kab.Malang" dapat berfungsi secara<br>efektif?                                          | 0 | 0 | 3 | 12 | 17 |
| 20 |                                                           | Apakah fitur cetak<br>laporan Aplikasi "LogPal BPBD<br>Kab.Malang" bermanfaat bagi Anda?                                                       | 0 | 0 | 3 | 10 | 19 |
| 21 |                                                           | Apakah halaman <i>input</i> barang pada<br>Aplikasi "LogPal BPBD<br>Kab.Malang" memiliki tampilan yang<br>menarik?                             | 0 | 0 | 1 | 19 | 12 |
| 22 |                                                           | Apakah <i>input</i> barang Aplikasi "LogPal<br>BPBD Kab.Malang" mudah untuk<br>dipahami dan digunakan?                                         | 0 | 0 | 4 | 10 | 18 |
| 23 | Fitur Input<br>Barang pada<br>Aplikasi<br>"LogPal<br>BPBD | Apakah fitur unggah gambar pada<br>halaman <i>input</i> barang<br>pada Aplikasi "LogPal BPBD<br>Kab.Malang" dapat berfungsi secara<br>efektif? | 0 | 0 | 3 | 11 | 18 |
| 24 | Kab.Malang"                                               | Apakah fitur <i>input</i><br>barang Aplikasi "LogPal BPBD<br>Kab.Malang" dapat berfungsi secara<br>efektif?                                    | 0 | 0 | 3 | 9  | 20 |
| 25 |                                                           | Apakah fitur <i>input</i><br>barang Aplikasi "LogPal BPBD<br>Kab.Malang" bermanfaat bagi Anda?                                                 | 0 | 0 | 3 | 9  | 20 |
| 26 | Halaman<br>Detail Barang<br>Masuk                         | Apakah halaman detail barang<br>masuk pada Aplikasi "LogPal BPBD<br>Kab.Malang" memiliki tampilan yang<br>menarik?                             | 0 | 1 | 1 | 13 | 17 |
| 27 | "LogPal<br>BPBD<br>Kab.Malang"                            | Apakah halaman detail barang<br>masuk Aplikasi "LogPal BPBD<br>Kab.Malang" mudah untuk dipahami<br>dan digunakan?                              | 0 | 0 | 2 | 12 | 18 |

| 28 |                                                  | Apakah data yang ditampilkan pada<br>halaman detail masuk barang<br>pada Aplikasi "LogPal BPBD<br>Kab.Malang" bersifat informatif?                                               | 0 | 0 | 2 | 12 | 18 |
|----|--------------------------------------------------|----------------------------------------------------------------------------------------------------|---|---|---|----|----|
| 29 | -                                                | Apakah halaman detail barang<br>masuk Aplikasi "LogPal BPBD<br>Kab.Malang" dapat berfungsi secara<br>efektif?                                                                    | 0 | 0 | 2 | 11 | 19 |
| 30 |                                                  | Apakah halaman detail barang<br>masuk Aplikasi "LogPal BPBD<br>Kab.Malang" bermanfaat bagi Anda?                                                                                 | 0 | 0 | 4 | 9  | 19 |
| 31 |                                                  | Apakah popup <i>input</i> barang keluar<br>yang terletak didalam halaman detail<br>barang masuk pada Aplikasi "LogPal<br>BPBD Kab.Malang" memiliki<br>tampilan yang menarik?     | 0 | 0 | 3 | 15 | 14 |
| 32 | Fitur Input<br>Barang Keluar<br>pada Aplikasi    | Apakah popup <i>input</i> barang keluar<br>yang terletak didalam halaman detail<br>barang masuk pada Aplikasi "LogPal<br>BPBD Kab.Malang" mudah untuk<br>dipahami dan digunakan? | 0 | 0 | 2 | 10 | 20 |
| 33 | "LogPal<br>BPBD<br>Kab.Malang"                   | Apakah popup <i>input</i> barang keluar<br>yang terletak didalam halaman detail<br>barang masuk pada Aplikasi "LogPal<br>BPBD Kab.Malang" dapat berfungsi<br>secara efektif?     | 0 | 0 | 3 | 9  | 20 |
| 34 |                                                  | Apakah popup <i>input</i> barang keluar<br>yang terletak didalam halaman detail<br>barang masuk pada Aplikasi "LogPal<br>BPBD Kab.Malang" bermanfaat bagi<br>Anda?               | 0 | 0 | 3 | 13 | 16 |
| 35 | Halaman<br>Detail Barang                         | Apakah halaman detail barang keluar<br>pada Aplikasi "LogPal BPBD<br>Kab.Malang" memiliki tampilan yang<br>menarik?                                                              | 0 | 0 | 2 | 15 | 15 |
| 36 | KeluarAplikasi<br>"LogPal<br>BPBD<br>Kab Malang" | Apakah halaman detail barang<br>keluar Aplikasi "LogPal BPBD<br>Kab.Malang" mudah untuk dipahami<br>dan digunakan?                                                               | 0 | 0 | 2 | 11 | 19 |
| 37 | Tructivialang                                    | Apakah data yang ditampilkan pada<br>halaman detail keluar barang<br>pada Aplikasi "LogPal BPBD<br>Kab.Malang" bersifat informatif?                                              | 0 | 0 | 3 | 9  | 20 |

|    | Apakah halaman detail barang      |   |   |   |    |    |
|----|-----------------------------------|---|---|---|----|----|
| 38 | keluar Aplikasi "LogPal BPBD      | 0 | 0 | 3 | 10 | 19 |
|    | Kab.Malang" bermanfaat bagi Anda? |   |   |   |    |    |

Hasil kuisioner diatas dianalisis dengan menghitung rata-rata jawaban dari total 38 buah poin pertanyaan, berdasarkan skor yang diperoleh dari jawaban setiap responden.

| Angka | Skala Penilaian     | Jumlah | Skor | Jumlah Skor |  |  |  |  |
|-------|---------------------|--------|------|-------------|--|--|--|--|
| 5     | Sangat Setuju       | 640    | 5    | 3200        |  |  |  |  |
| 4     | Setuju              | 478    | 4    | 1912        |  |  |  |  |
| 3     | Ragu-ragu           | 94     | 3    | 282         |  |  |  |  |
| 2     | Tidak Setuju        | 4      | 2    | 8           |  |  |  |  |
| 1     | Sangat Tidak Setuju | 0      | 1    | 0           |  |  |  |  |
|       | Nilai Total         |        |      |             |  |  |  |  |
|       | Nilai Maksima       | 1      |      | 6080        |  |  |  |  |

Tabel 4.3 Analisis Hasil Kuisioner UAT

Untuk menghitung aspek usablity digunakan rumus sebagai berikut:

$$Presentase = \frac{nilai \ total}{nilai \ maksimal} \times 100\%$$

Dengan menggunakan data dari tabel 4.4, makan akan didapatkan:

$$Presentase = \frac{5402}{6080} \times 100\% = 88.85\%$$

Hasil yang didapatkan apabila diubah menjadi presentase, akan mendapatkan hasil sebesar 88,84868421%, atau apabila dibulatkan menjadi 89%, sehingga dapat disimpulkan aspek *usability* dari aplikasi LogPal BPBD Kab.Malang mendapatkan skor sebesar 89%.